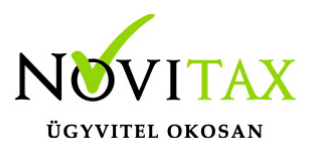

### IPTAX, RAXLA-E, RAXLA-D, RAXLA-S, RAKTAX, RETAX, ELOTAX, KPTAX, JÖV-TAX programok nyitása 2022-ről 2023-ra Nyitás előtti teendők

Telepítés 2023. évi telepítő letöltése

#### Frissítés

Minden nyitási és újranyitási folyamat előtt frissíteni szükséges az aktuális és az előző évi programot, mivel a sikeres nyitás feltétele az, hogy a két érintett évi adatbázisok szinkronban legyenek egymással.

Tovább a WIN-TAX programrendszer frissítéséhez...

#### Bank és Pénztár kivonatok zárása

A IPTAX vagy RAXLA modulok nyitása előtt, a korábbi évi programban a *Bank, pénztár / Bankszámlakivonatok vezetése* vagy *Házi pénztárak vezetése* menüpontban az utolsó nyitott kivonatokat le kell zárni. Amennyiben nem zárjuk le az utolsó kivonatot a program nem tudja a bank vagy pénztár nyitó egyenlegét megállapítani a következő évre, így azt kézzel kell a *Törzsadatok / Pénzforgalmi törzsadatok / Bankok* vagy *Pénztárak* menüpontban pénzforgalmi helyeknél megadni.

### Nyitási folyamat futtatása

A nyitási folyamat több részből áll: az első rész minden esetben a főmenü által történő nyitás. Az első részben létrejön az aktuális évi új adatbázis, bemásolódnak a cégadatok, kijelölhető, hogy melyik modulokkal történjen a nyitás. A főmenü nyitja át a többi modullal is közös törzsállományokat (pl. partnerek, munkaszámok, stb...) majd ezek végeztével indul a választott modul nyitása, ami a nyitás következő

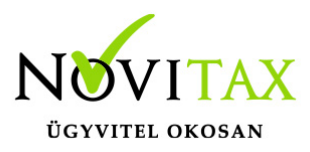

része.

Gépi nyitás indítása

A sikeres frissítések után az automatikus gépi nyitás a Főmenü a Cégnyitások / Gépi nyitás 2022. évből menüpontjának elindításával kezdeményezhető.

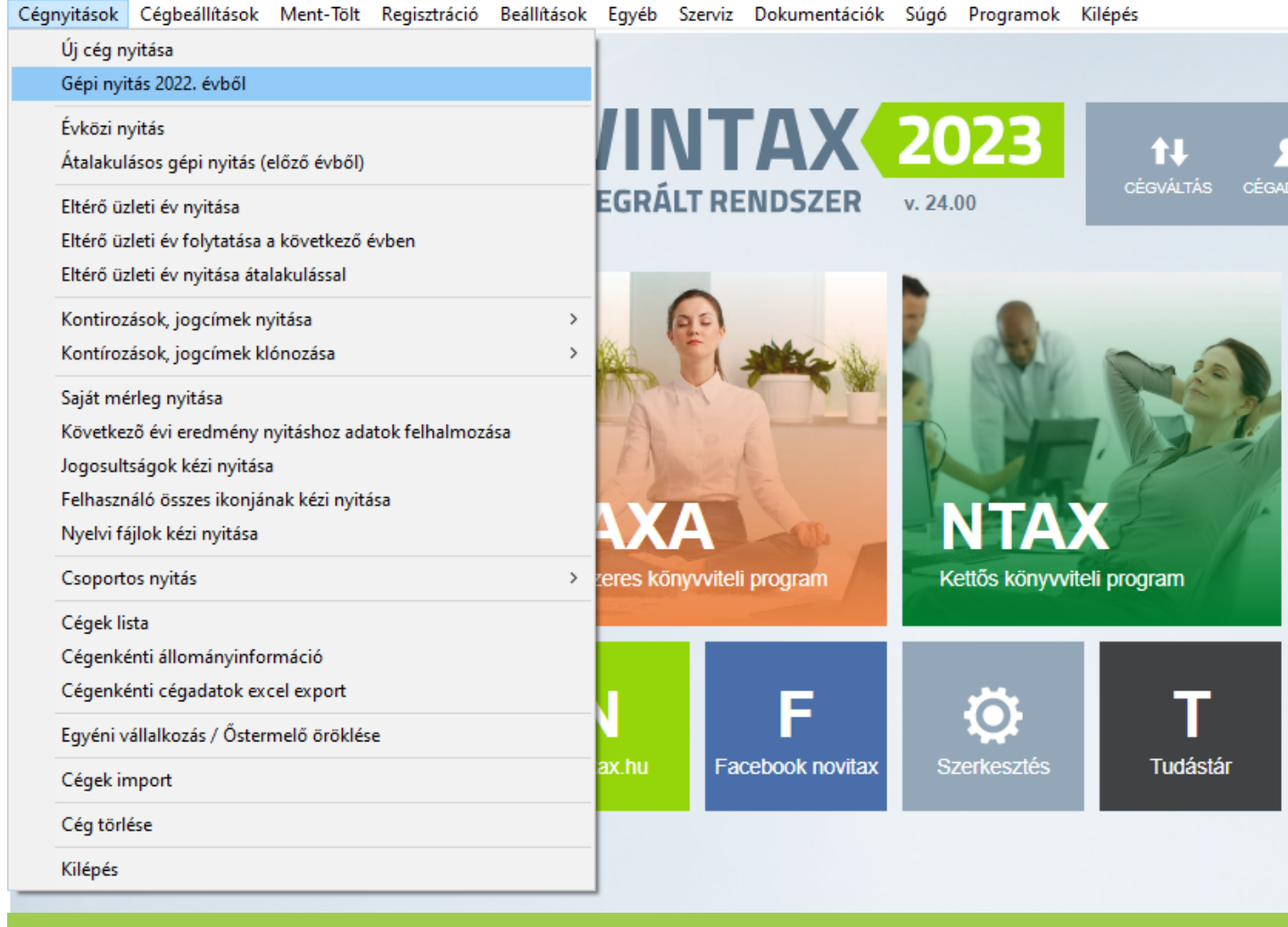

Gépi nyitás 2022. évből

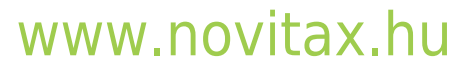

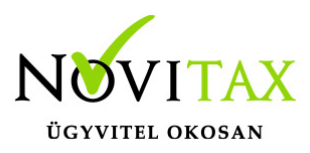

#### Eltérő üzleti év esetén:

Eltérő üzleti használata esetén a program éveinek közti nyitását a **Cégnyitások / Eltérő üzleti** év folytatása a következő évben menüponttal kell elkezdeni. Az eltérő üzleti évet évközben kell nyitni a **Cégnyitások / Eltérő üzleti év nyitása** menüponttal, ha a cég a nyitás során átalakul, akkor az **Cégnyitások / Eltérő üzleti év nyitása átalakulással** menüponttal. A nyitási folyamat hasonlóan történik, mint amit ez a nyitás leírás tartalmaz.

#### Adatbázis útvonal választás

A gépi nyitás elindítása után ki kell választani a 2022-s program elérési útvonalát (az itt felajánlott útvonalat csak abban az esetben kell megváltoztatni, ha a 2023-s program nem arra a meghajtóra lett telepítve, ahol a 2022-s található). Ez az útvonalválasztás a legtöbb használat esetében nem jelentkezik.

| Adatbázis útvonal választás                                       |                                                             | × |
|-------------------------------------------------------------------|-------------------------------------------------------------|---|
| <ul> <li>Helyi kiszolgáló</li> <li>Hálózati kiszolgáló</li> </ul> | c:\novitax.win\2022\ ~<br>interbase(C:\NOVITAX.WIN\2022\) ~ |   |
|                                                                   | ✓ Tovább ¥ Elvet                                            |   |
| Adatbázis útvonal választá                                        | S                                                           |   |

#### Frissítés ellenőrzése

Amennyiben a következő üzenet megjelenik, szakítsuk meg a nyitást és frissítsük az aktuális és a korábbi évi programváltozatot a legújabbra. Csak a friss változatok adatbázisai lesznek szinkronban, – ahogyan azt a Nyitás előtti teendőknél írtuk – ez a sikeres nyitás alapfeltétele.

Tovább a programok frissítéséhez...

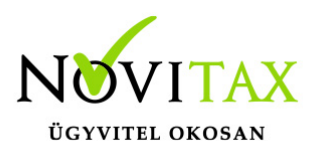

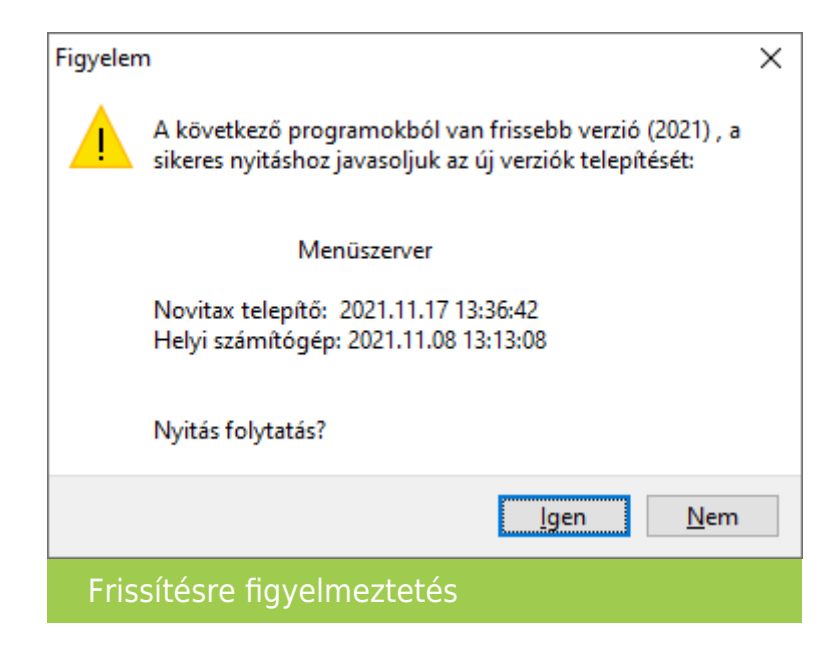

### Cég kiválasztása

Az útvonalak kiválasztása után megjelennek az előző évi cégek, amelyekből ki kell választani az átnyitni kívánt vállalkozást, illetve ugyanitt jelölni kell, hogy melyik programrészeket kívánjuk megnyitni.

| Gépi nyitás (BÉR, NTAX, TAXA, RAXLA és UTAK) az NWIN2022-es adatok alapján X |          |     |                  |   |  |
|------------------------------------------------------------------------------|----------|-----|------------------|---|--|
| Adószám                                                                      | Cégforma | Th. | Cégnév           | ^ |  |
| 33333333242                                                                  | Normál   | 0   | Novitax demo cég |   |  |
| 10432390242                                                                  | Normál   | 0   | Novitax teszt    |   |  |
| <                                                                            | •<br>    |     |                  | > |  |
| ٩                                                                            | S        | Cé  | gnév ~           |   |  |
|                                                                              |          |     | V OK X Mégsem    |   |  |
| Cég kivál                                                                    | asztása  |     |                  |   |  |

#### Cégforma és modul választása

Amennyiben a cégformája el fog térni 2023-ban az előző évtől, akkor azt a következő lépésnél átállíthatja.

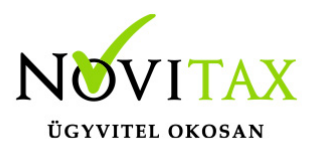

| Gépi nyitás (BÉR, NTAX, TAXA, RAXLA és UTAK) az NWIN2022-es adatok alapján |                                                         |              |                      |             |            | ×  |
|----------------------------------------------------------------------------|---------------------------------------------------------|--------------|----------------------|-------------|------------|----|
| Nyitás a 2022. évi adatok alapján                                          |                                                         |              |                      |             |            |    |
| Nyitandó ce                                                                | ég                                                      |              |                      |             |            |    |
| Adószám:                                                                   | 3333333-2-42                                            | Cégforma:    | Normál               | ~           | Th.: 0     |    |
| Cégnév:                                                                    | Novitax demo cég                                        |              |                      | Alakulás:   | 2021.01.01 |    |
| Átnyitott ce<br>(később cs                                                 | ég cégformája<br>sak bizonyos esetekbei                 | n módosítha  | Normál / KAT<br>tja) | A(Egyéni vá | II.)       | ~  |
| 🗆 Áttér Péi                                                                | nzforgalmi áfá-ra?                                      |              |                      |             |            |    |
| 🗆 Alanyi m                                                                 | ientes lesz?                                            |              |                      |             |            |    |
| Az alább m                                                                 | egielölt programokkal                                   | kívánok nvit | ni                   |             |            |    |
| TAXA - Egyszeres könyvvitel     NTAX - Kettős könyvvitel                   |                                                         |              |                      |             |            |    |
| ⊠ RAXLA -<br>□ BÉR - Bé<br>□ UTAK - L                                      | Számlázó és készletny<br>érszámfejtés<br>Útnyilvántartó | yilvántartó  |                      |             |            |    |
|                                                                            |                                                         |              |                      | 🗸 ОК        | 🗙 Mégs     | em |
| Gépi nyitás (BÉR, NTAX, TAXA, RAXLA és UTAK) az NWIN2022-es adatok alapján |                                                         |              |                      |             |            |    |

Normál cég esetében a Normál / KATA(Egyéni váll.) választandó.

## www.novitax.hu

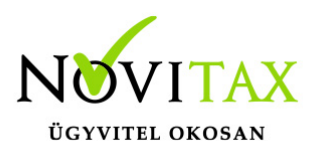

| Figyeler | n                                                                                                    | Х |  |  |  |  |
|----------|----------------------------------------------------------------------------------------------------|---|--|--|--|--|
|          | Az előd cégnél nem állította be milyen következő<br>cégformát szeretne használni. A jelenlegi beállított<br>cégformával(Normál / KATA(Egyéni váll.)) folytatja?<br>Megfelelő az adózási mód? |   |  |  |  |  |
|          | <u>l</u> gen <u>N</u> em                                                                                                    |   |  |  |  |  |
| Vál      | Változatlan cégforma                                                                                                    |   |  |  |  |  |

Megerősítés kérése az adózási mód választásához. Továbblépés az Igen gombbal.

#### Árfolyamok nyitása

A programok nyitása előtt lehetőség van a múlt évben található árfolyamok átnyitni kívánt tartományának megadására. Ezzel a funkcióval ki tudjuk hagyni a régi – már feleslegessé vált – árfolyamokat a nyitásból.

| Árfolyam szűrés                                                    | ×               |  |  |  |  |  |
|--------------------------------------------------------------------|-----------------|--|--|--|--|--|
| ⊠ Árfolyam dátum szűrés aktiválva                                  |                 |  |  |  |  |  |
| 2010.01.01 előtti dátummal rendelkező<br>árfolyamok nem kerülnek a | ő<br>átnyitásra |  |  |  |  |  |
|                                                                    | 🗸 Tovább        |  |  |  |  |  |
| Korábbi árfolyamok nyitásának szűrése                              |                 |  |  |  |  |  |

#### Kontírozás nyitása

A céghez használt kontírozás nyitása teljesen automatikusan történik. A céghez választott kontírozás törzs a nyitás után a főmenüben a Cégadatok menüpontban a Törzsbeállítások lapon választható.

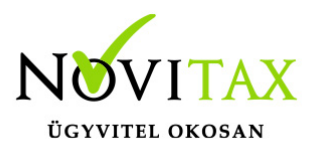

RAXLA modul törzsadat és folyószámla nyitása

A nyitás során lehetőségünk van kiválasztani, hogy mely törzsadatokat és milyen típusú nyitott (pénzügyileg nem rendezett) számlákat kívánunk átnyitni egyik évről a másikra.

| Gépi nyitás beállításai                                                                                                    | ×                                                                                                    |
|----------------------------------------------------------------------------------------------------|----------------------------------------------------------------------------------------------------|
| Törzsállományok nyitása                                                                                                    |                                                                                                    |
| Gépi nyitás beállításai<br>Törzsállományok nyitása<br>☐ Törzsadatok nyitása/újranyitása<br>☐ Árajánlat és rendelés<br>☐ Cikkek<br>☐ Cikkcsoportok<br>☐ Cikkjutalékok<br>☐ Egyedi cikkek<br>☐ Göngyölegek<br>☐ Jutalékok<br>☐ Leltár<br>☐ Nyomtatvány forgalmazói nyilvántartás<br>☑ Raktárak<br>☐ Nyomtatvány forgalmazói nyilvántartás<br>☑ Raktárak<br>☐ Negatív készlet nyitása<br>☑ Raktárkészlet<br>☑ Recepturák<br>☑ Gyártási lapok<br>☐ Dimenziók<br>☐ Személyi leltár<br>☐ Tárolóhelyek<br>☑ Számlaszövegek<br>☑ Szerződés (előfizetői nyilvántartás)<br>☐ Üzletkötők<br>☑ Bankok, pénztárak függő tételei, címletek<br>☐ Hitelszerződés<br>☐ Partner-ár kapcsolatok nyitása/újranyitása<br>☐ Partner és cikk összefüggések<br>☐ Datasacasathaz tatasá ámla | <ul> <li>Nyitott számlák</li> <li>20 - Kimenő számla</li> <li>AS - Szállítói árajánlat</li> <li>AV - Vevői árajánlat</li> <li>BE - Bejövő számla</li> <li>DK - Díj-értesítő</li> <li>EL - Kapott előleg</li> <li>KI - Kimenő számla</li> <li>ML - Munkalap</li> <li>OK - Kimenő számla okirat</li> <li>RS - Szállítói rendelés</li> <li>RV - Vevői rendelés</li> <li>SZ - Szállítólevél</li> <li>VX - Hibás számlák (NAV xml miatt)</li> </ul> |
| Partnercsoportnoz tartozo arak Partnerenkénti sávos cikkár                                                                                                    | □ kiegyenlítetlen számlák ne··<br>nyíljanak át                                                                                                    |
|                                                                                                    | 🗆 Nyitás az Ntax kiegyenlítései alapján                                                                                                    |
| 🗸 ок                                                                                                    | 🗙 Mégsem                                                                                                    |

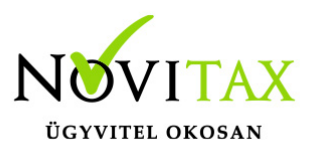

#### Gépi nyitás beállításai

A program a nyitás során automatikusan felajánlja azokat az adatrészeket, amelyek használatban voltak, ezért a fenti ablakban automatikusan kiválasztottakon változtatni nem szükséges, illetve nem is ajánlott, mert a pipák kivétele hiányos nyitást eredményezhet. Amennyiben a tavalyi évben minden számla kiegyenlítetlen akkor a Nyitott számlák bepipálása esetén a program figyelmezteti a kezelőt, hogy ez esetben minden számla átkerül az aktuális évre.

#### MINDEN KIEGYENLÍTETLEN SZÁMLA NYITÁSA

A program azokat a számlákat is nyitja amelyeknél a kiegyenlítés a és bruttó összegek között filléres különbségek vannak.

#### MINDEN SZÁMLA NYITÁSA (KIEGYENLÍTETT IS)

A program az összes számlát átnyitja tavalyi évről.

#### NYITÁS AZ NTAX KIEGYENLÍTÉSEI ALAPJÁN

Nyitás során a Gépi nyitás beállításainál jelölhető, hogy a program az NTAX modulban nézze, hogy mely számlák nyitottak és az alapján nyissa át a számlákat az előző évi számlázó modulból. Ezt a funkciót akkor célszerű használni, ha a számlák kiegyenlítései a számlázó modulban nem lett vezetve, hanem ugyanezen adatbázisban az NTAX modulban lettek rögzítve a kiegyenlítések (pl. bank, pénztár, kompenzálás, stb...)

ALÁBB MEGADOTT KELT ELŐTTI KIEGYENLÍTETTLEN SZÁMLÁK NE NYÍLJANAK ÁT A dátum mezőbe beírt dátum előtti számlák és bizonylatok nem lesznek átnyitva.

| Figyele | em                                                                     | ×                                                                         |
|---------|------------------------------------------------------------------------|---------------------------------------------------------------------------|
|         | A számlák pénzügyi teljesülései nincsenek rögzítve, a nyitás az összes | számlát át fogja nyitni. Biztos, hogy az összes számlát át akarja nyitni? |
|         |                                                                        | Nem                                                                       |

# www.novitax.hu

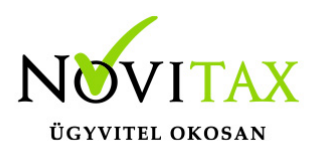

Összes számla nyitására figyelmeztetés

#### Bank és Pénztár nyitó egyenlege

|      | Figye | lem                                                                                                    | ×       |
|------|-------|----------------------------------------------------------------------------------------------------|---------|
|      | 1     | A(z) 1. számú bank nincs lezárva.<br>Ha folytatja a nyitást, a banknak vagy pénztárnak nem<br>lesz egyenlege! |         |
|      |       | Folytatja a nyitást?                                                                                          |         |
|      |       | <u>Ig</u> en <u>N</u> em                                                                                      |         |
|      | Ba    | ank nincs lezárva az előző évi állománybar                                                                    | 1       |
|      |       |                                                                                                    |         |
| Figy | elem  |                                                                                                    | ×       |
|      | 1     | A(z) 1. számú pénztár nincs lezárva.<br>Ha folytatja a nyitást, a banknak vagy pénztárnak nem lesz egy        | enlege! |
|      | I     | Folytatja a nyitást?                                                                                          |         |
|      |       | []gen Nem                                                                                                    |         |
| F    | Pénzi | tár nincs lezárva az előző évi állományban                                                                    |         |

Amennyiben nem történt meg, vagy nem készíthető el az utolsó bank vagy pénztár kivonat lezárása a nyitást nem tudja a program automatikusan elkészíteni. Ilyen esetben a *Törzsadatok / Pénzforgalmi törzsadatok / Bankok* vagy *Pénztárak* menüpontban az adott bankba vagy pénztárba belépve nekünk kell megadni a nyitó egyenleget.

Számlatípus módosítása

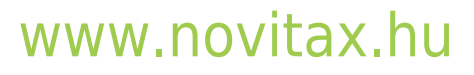

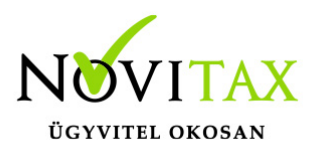

| Nyitás                       |                        |          |    |             |          |  |
|------------------------------|------------------------|----------|----|-------------|----------|--|
|                              | Számlázóadatok nyitása |          |    |             |          |  |
|                              | 14%                    |          |    |             |          |  |
| NOVITAX                      | Számlatípus nyitása    |          |    |             |          |  |
|                              |                        |          | 0% |             |          |  |
|                              | Eltelt idő:            | 00:00:02 |    | Teljes idő: | 00:00:00 |  |
| Nvitás – Számlatínus nvitása |                        |          |    |             |          |  |
| Hyltus Szurnutipus hyltust   |                        |          |    |             |          |  |

Számlatípus nyitásakor a program megállhat, ha olyan problémát tapasztal, hogy a számlaszám előtagja vagy utótagja nem tartalmaz évszámot. Ilyenkor ugyanis, ha a sorszámozás nullázódik, akkor a program a következő évben ugyanazzal a sorszámmal adhat ki számlát, ami már az előző évi adatbázisban is létezett. Megáll olyan esetben is, ha az előtag vagy utótag évszám aktualizálása egy másik bizonylattípussal ütközik. Ezek problémát jelenthetnek a NAV adatszolgáltatásban is, ezért a duplikált számlaszámok kerülendők. A program felajánlja a számlatípus elő- és utótagjának módosítását.

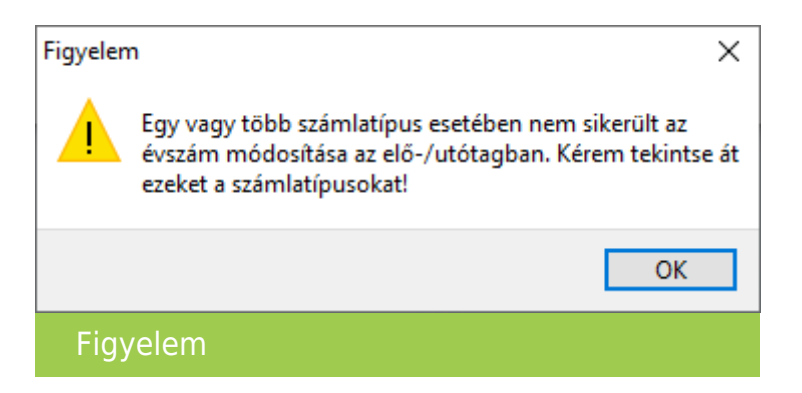

A figyelmezető üzenet után az OK gombra kattintva megnyílik a Bizonylat típusok ablak.

## www.novitax.hu

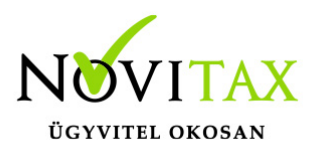

| Bizonyla | Bizonylat típusok X |     |         |     |     |                   |  |  |
|----------|---------------------|-----|---------|-----|-----|-------------------|--|--|
| KOD      | NEV                 | TIP | SS1     | SS2 | SS3 | EREDETIKEZISZAMLA |  |  |
| SA       | Kimenő számla KI    | SK  | SZAMLA/ | 001 |     | 0                 |  |  |
|          |                     |     |         |     |     |                   |  |  |
|          |                     |     |         |     |     |                   |  |  |
| •        | ▲ ✓ X ୯ S KOD ✓     |     |         |     |     |                   |  |  |
|          |                     |     |         |     |     | <b>B</b> ezár     |  |  |
| Biz      | zonylat típusok     |     |         |     |     |                   |  |  |

A Bizonylat típusok ablakban a háromszög gombbal lehet módosítani az átnyitandó számlatípus elő- és/vagy utótagját.

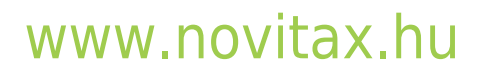

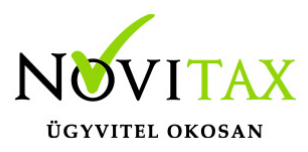

| Számla típus módosítás                                                                                                    | X                                                                                                    |
|----------------------------------------------------------------------------------------------------|----------------------------------------------------------------------------------------------------|
| Alapbeállítások NAV adatszolgáltatás Könyvelési beállításo                                                                                                    | k Készlet beállítások Nyomtatási beállítások Egyéb bei 🕐                                                                                             |
| Számla típus SA<br>Név Kimenő számla KI                                                                                                    | <ul> <li>Számlaszám megtekintése számlarögzítés után</li> <li>Bruttó összesen megadása számlakészítés előtt</li> <li>Nincs kerekítés</li> </ul>      |
| Típus SK - Kimenő számla ~<br>Biz. állapota 0 - Nyitott ~                                                                                                    | <ul> <li>Gyűjtőszámla</li> <li>Az eredeti kézi számla<br/>Kézzel kiállított példány(ok) száma</li> <li>Fizetési mód ellenőrzése a számlán</li> </ul> |
| Sorszám     AT - Átutalás       Fizetési mód     AT - Átutalás       Kapcs.szlatipus     *                                                                                                    | <ul> <li>Teljesítés dátum megadásának mellőzése</li> <li>Internetes (web) áruház bizonylatok</li> <li>Csoportos törlés engedélyezve</li> </ul>       |
| Pénztár 0 +                                                                                                    | <ul> <li>Idoszaki elszamolas szamlazasa</li> <li>Árfolyam megadása nélküli devizanem rögzítés</li> <li>Szigorú számadású bizonylat</li> </ul>        |
| Szlev. kiszáll.<br>Számv. árf.tól eltérő árf. áfa                                                                                                    | Dátum ellenőrzésének mellőzése<br>Bankszámla kiválasztása<br>0 +                                                                                     |
| Nincs     C Egy összegben     Tételenként     Vegyes                                                                                                    | Önszámlázás beállításai<br>Önszámlázás                                                                                                    |
| <ul> <li>Központ adatai a szamian</li> <li>Központ adataiból</li> <li>A következő telephely adataiból:</li> </ul>                                                                                             | Partner 0 Partner 52ámviteli bizonylat kiállítója                                                                                                    |
| Területi hatályon belüli áfa beállítások<br>Alapértelmezett áfa 27% - 27%- ~                                                                                                    | Maganszemely O Bizonylatot kiallito ceg O Partner 0                                                                                                  |
| <ul> <li>□ Kizárólagos (cikk és partner nem írja felül)</li> <li>Aláírás helyén a felhasználó adatai</li> <li>Nincs</li> <li>○ Teljes név</li> <li>○ Felhasználónév</li> <li>○ Teljes név+beosztás</li> </ul> | Bérszámlázás<br>D Bérszámlázás<br>Partner 0<br>Számla kiállító adatai a bizonylaton                                                                  |
| Céglogók beállítása Mellékletek                                                                                                    | V OK X Mégsem                                                                                                    |
| Számla típus módosítás                                                                                                    |                                                                                                    |

# www.novitax.hu

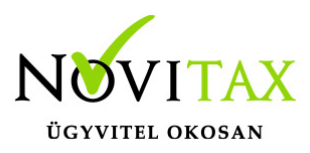

A Számla típus módosítás ablakban a Sorszám sorban középen a számláló rész van, attól balra a számlaszám előtag, jobbra pedig az utótag található. A számlaszám előtagja és számlálója vagy számlálója és utótagja együttesen maximum 10 karakter lehet. Célszerű olyan elő- vagy utótagot használni, amiben az évszám két utolsó számjegye is megtalálható, hogy a következő évek nyitási automatizmusai azt át tudják vezetni. Ilyen számlaszám előtag pl. KI23/ ami tartalmazza a KI karaktereket, ami a számla irányát jelöli és a 23 pedig a 2023-s évre vonatkozó szám.

| Bizonylat típusok |         |     |     | ×                 |
|-------------------|---------|-----|-----|-------------------|
| KOD NEV           | TIP SS1 | SS2 | SS3 | EREDETIKEZISZAMLA |
|                   |         |     |     |                   |
|                   |         |     |     |                   |
| ▲ ✓ × ୯ S KOD     |         | ~   |     |                   |
|                   |         |     |     | <b>B</b> ezár     |
| Bizonylat típusok |         |     |     |                   |

Amennyiben minden ütköző számlaszám módosítva lett, akkor folytatódhat a nyitás a Bezár gombbal.

#### LOT FIFO újrahalmozás

Készletnyilvántartás használata esetén akkor, ha van LOT számos FIFO-s cikk is az adatbázisban a program a nyitással együtt felajánlja a LOT FIFO újrahalmozását.

Az újrahalmozás akkor fogja a kívánt eredményt hozni, ha a mozgások mindegyike tartalmazott LOT számot az előző évben/években.

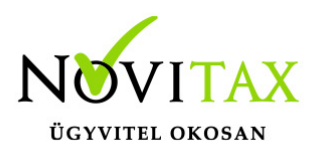

| Jóváhagyás X                     |                   |              |             |  |  |  |
|----------------------------------|-------------------|--------------|-------------|--|--|--|
| LOT szám szerinti FIFO halmozás? |                   |              |             |  |  |  |
|                                  |                   | <u>l</u> gen | <u>N</u> em |  |  |  |
| L01                              | FIFO újrahalmozás |              |             |  |  |  |

Javasoljuk az Igen gombra kattintással a továbblépést.

#### Számlázó nyitásának folyamatjelzője

| Nyitás  |                        |          |     |             |          |  |
|---------|------------------------|----------|-----|-------------|----------|--|
|         | Számlázóadatok nyitása |          |     |             |          |  |
|         |                        |          | 28% |             |          |  |
| NOVITAX | Számlafej nyitása      |          |     |             |          |  |
|         | 0%                     |          |     |             |          |  |
|         | Eltelt idő:            | 00:00:01 |     | Teljes idő: | 00:00:06 |  |
| Nyitás  |                        |          |     |             |          |  |
|         |                        |          |     |             |          |  |

#### Nyitáseredménylista

A nyitási folyamat végén egy Nyitás eredménylista jelenik meg. A lista jelzi, ha egy tavalyi rendezetlen bizonylat (pl. fel nem használt szállítólevél, előleg, stb...) átnyitódott (mivel azokat az előző évben rendezni kellett volna), illetve újranyitás esetén a lista jelzi, ha az új nyitási beállításnak megfelelően a program nyitási folyamata törölt nyitó bizonylatot a 2023-s évi adatbázisból és azt is, ha új nyitó bizonylat került át a 2023-s évre.

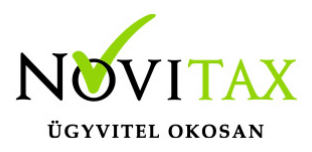

|                                          | Listaazonosító: 4491740677 |
|------------------------------------------|----------------------------|
| Nyitás eredménylis                       | ta                         |
| 2023                                     |                            |
| Nyitott kimenő szállítólevél: SZ22/00001 |                            |
| Nyitott kimenő szállítólevél: SZ22/00002 |                            |
| Nyitott kimenő szállítólevél: SZ22/00003 |                            |
|                                          |                            |
|                                          |                            |
| vitác orodmánulista                      |                            |
| yitas ereumenyiista                      |                            |

Nyitás befejezése

Sikeres nyitás esetén a nyitási folyamat végén a következő üzenet jelenik meg:

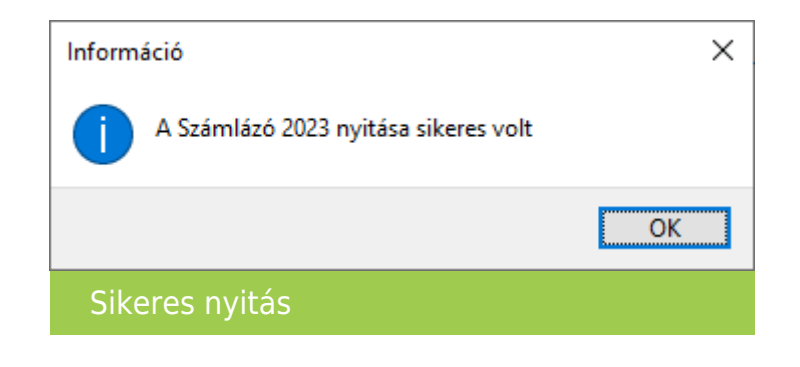

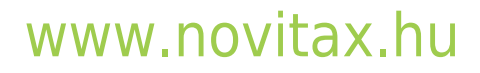